# E-PRTR Landbouwmodule voor beoordelende instanties

Met de inwerkingtreding van de omgevingswet is de bevoegd gezag-rol gewijzigd. Sinds 1 januari 2025 is de controle van veehouderijgegevens in het kader van de E-PRTR Landbouw gedecentraliseerd en belegd bij de lokale beoordelende instanties. Met ingang van verslagjaar 2024 zijn deze instanties verantwoordelijk voor het aanschrijven van veehouderijbedrijven en het controleren van emissiegegevens, gebaseerd op opgegeven diersoorten, werkelijke dieraantallen, staltypen en eventuele aanvullende technieken. De landbouwmodule speelt hierbij een cruciale rol in het aanleveren en verifiëren van emissiegegevens.

Binnen de landbouwmodule dient de beoordelende instantie per scherm de gegevens te beoordelen, een tekstueel oordeel toe te voegen en het scherm te accorderen.

| Versie | Datum     | Wijzigingen   |
|--------|-----------|---------------|
| 1.0    | 26-5-2025 | Eerste versie |

# Inhoudsopgave

| Toegang                                                    | 3  |
|------------------------------------------------------------|----|
| Algemene tips en adviezen (voor alle beoordelingsschermen) | 4  |
| Selecteer bedrijf                                          | 5  |
| Algemene gegevens                                          | 6  |
| Vergund dieraantal                                         | 7  |
| Werkelijk dieraantal                                       | 8  |
| Aanvullende technieken                                     | 9  |
| Emissies                                                   | 10 |
| Verzenden                                                  | 11 |

# Toegang

De landbouwmodule is niet geïntegreerd in het e-MJV maar wordt beschikbaar gesteld op een aparte url: <u>https://secure.rivm.nl/landbouw.</u>

Als beoordelende instantie kunt u met uw bestaande e-MJV account hierop inloggen.

Mocht u geen account hebben, dan kan de hoofdgebruiker van uw beoordelende instantie (omgevingsdienst) u via het onderdeel Accountbeheer op de besloten website van het e-MJV aanmelden. Een uitgebreide handleiding hierover is te vinden op de <u>e-MJV</u> website.

## Algemene tips en adviezen (voor alle beoordelingsschermen)

- Alle eventueel opvolgende (toelichtingen en) oordelen worden opgenomen in één oordeelveld. We geven daarom de volgende twee adviezen:
  - Vul altijd het veld 'Oordeel' in, ook bij akkoord.

Beoordeeld

- Voeg een datum toe aan uw opmerkingen. Dit heeft als voordeel dat eventueel opvolgende oordelen chronologisch leesbaar en herleidbaar zijn.
- Wijzigingen worden alleen per scherm opgeslagen als gebruik wordt gemaakt van de knop 'Beoordeeld'. U kunt gegevens wijzigen vóór verzending, maar klik daarna opnieuw op 'Beoordeeld', anders wordt uw wijziging niet opgeslagen.

| E-PRTR landbouw websi                                                                                       | te                                                                                   |                                                                               |                                                                                        |                                                                                                    | ACCEPTATIED                                                                               | ATABASE         |
|----------------------------------------------------------------------------------------------------|--------------------------------------------------------------------------------------|-------------------------------------------------------------------------------|----------------------------------------------------------------------------------------|----------------------------------------------------------------------------------------------------|-------------------------------------------------------------------------------------------|-----------------|
|                                                                                                    |                                                                                      |                                                                               |                                                                                        |                                                                                                    |                                                                                           |                 |
|                                                                                                    |                                                                                      |                                                                               |                                                                                        |                                                                                                    |                                                                                           |                 |
|                                                                                                    |                                                                                      |                                                                               |                                                                                        |                                                                                                    |                                                                                           |                 |
| Warehousine (MD#<br>Technological Mitalian<br>Operation (D.A.<br>Staffith Stational                         | Emissies<br>Deze pagina to<br>gehouden diera<br>u van deze stol                      | ont de berekend<br>aantallen en stals<br>f een overzicht ho                   | e emissies voor het<br>ystemen. Als u voo<br>oe de emissie is be                       | : afgelopen kalenderjaar,<br>or een stof op het pictogra<br>rekend.                                            | gebaseerd op de opgegeven werkeli<br>am van het vergrootglaasje klikt dar                 | ijk<br>n krijgt |
| > Selecteer bedrijf<br>√ Algemene gegevens                                                                  | Op- of aanmer<br>verder te gaan<br>Stof                                              | kingen over de in<br>. <b>Emissie (in ka</b>                                  | igevoerde gegeven:                                                                     | s kunt u aangeven in het<br>Naar E-PRTR register                                                               | : oordeel. Druk op de knop 'Beoordee                                                      | eld' om         |
| ✓ Vergund dieraantal                                                                                        | Ammoniak                                                                             | 2258                                                                          | 10000                                                                                  | Nee                                                                                                    |                                                                                           |                 |
| ✓ Werkelijk dieraantal                                                                                      | Fiinstof                                                                             | 754                                                                           | 50000                                                                                  | Nee                                                                                                    | -                                                                                         |                 |
| ✓ Aanvullende technieken                                                                                    | Methaan                                                                              | 9600                                                                          | 100000                                                                                 | Nee                                                                                                    | -                                                                                         |                 |
| √ Emissies                                                                                                  | Lachgas                                                                              | 126                                                                           | 10000                                                                                  | Nee                                                                                                    | -                                                                                         |                 |
| > Verzenden                                                                                                 |                                                                                      |                                                                               |                                                                                        |                                                                                                    | -                                                                                         |                 |
| Voor vragen:<br>RWS Informatiepunt WVL<br>Telefoonnummer: 088-797 71 02<br>E-mail: informatiepuntwvl@rws.nl | Toelichting<br>22-05-2025<br>Oordeel<br>21:05-2025<br>aanvullende t<br>LW2.8 bij HD3 | Emissievracht An<br>Akkoord met de I<br>echnieken en opg<br>5.11.1. Graag de: | nmoniak gewijzigd r<br>berekende emissies<br>jegeven aantallen d<br>ze nog toevoegen a | naar 8 kg na toevoegen a<br>op basis van de diersoort<br>ieren. Er ontbreekt echte<br>Is aanvullende techniek. | anvullende techniek LW2.7<br>ten, staltypen, aanwezige<br>r nog een aanvullende techniek, |                 |

Voorbeeldscherm met de velden voor toelichting en oordeel en de knop Beoordeeld

# Selecteer bedrijf

Na het inloggen verschijnt het scherm 'Selecteer bedrijf'. Hier kunt u een bedrijf zoeken op basis van diverse velden zoals Moederbedrijf/Concern, Bedrijf/Inrichting, Bedrijfscode, adresgegevens en status. Voor een totaaloverzicht klikt u zonder specifieke invoer op 'Zoeken'; standaard is de status 'Alles' geselecteerd. U kunt alleen bedrijven selecteren met een *andere* status dan 'Gereed voor invoer', via het potloodicoon.

| Verslagjaar 2024    Moederbedrijf/Concern                                                                                                    | Selecteer b       | pedriif             |        |             |               |             |
|----------------------------------------------------------------------------------------------------|-------------------|---------------------|--------|-------------|---------------|-------------|
| Verslagjaar       2024 v         Moederbedrijf/Concern                                                                                                    | Oelecteel k       | Jeuriji             |        |             |               |             |
| Moederbedrijf/Concern   Bedrijf/Concern   Bedrijf/Concern   Bedrijfscode   Straat   Huisnummer   Postcode   Plaats   Status   Alles   Zoeken   Zoeken   0205108   Voorbeeld Bedrijf 1   Gereed voor   invoer   0200920   Voorbeeld bedrijf 2   Gereed voor   invoer   0200919   Voorbeeld Bedrijf 3   Gereed voor   invoer   0200919   Voorbeeld bedrijf 4   Definitief   ingevoerd | Verslagjaar       |                     | 2024 ~ |             |               |             |
| Bedrijf/Inrichting   Bedrijfscode   Straat   Huisnummer   Postcode   Plaats   Status   Alles     Zoeken     D205108   Voorbeeld Bedrijf 1   Gereed voor   invoer     0205108   Voorbeeld bedrijf 2   Gereed voor   invoer     0200910   Voorbeeld Bedrijf 3   Gereed voor   invoer     0200919   Voorbeeld Bedrijf 4                                                                | Moederbedrijf/C   | Concern             |        |             |               |             |
| Bedrijfscode   Straat   Huisnummer   Postcode   Plaats   Status   Alles     Zoeken     0205108   Voorbeeld Bedrijf 1   Gereed voor   invoer   0200920   Voorbeeld bedrijf 2   Gereed voor   invoer     0200919   Voorbeeld bedrijf 3   Gereed voor   invoer     0200346   Voorbeeld bedrijf 4                                                                                       | Bedrijf/Inrichtin | g                   |        |             |               |             |
| Straat   Huisnummer   Postcode   Plaats   Status   Alles                                                                                                    | Bedrijfscode      |                     |        |             |               |             |
| Huisnummer   Postcode   Plaats   Status   Alles     Zoeken     Bedrijfscode Inrichting   Status   Vertrouwelijk In huidig   verslagjaar   0205108   Voorbeeld Bedrijf 1   Gereed voor   invoer   0200920   Voorbeeld Bedrijf 3   Gereed voor   invoer     0200919   Voorbeeld Bedrijf 4                                                                                             | Straat            |                     | [      | <br>        |               |             |
| Postcode   Plaats   Status   Alles     Zoeken     Bedrijfscode Inrichting   Status   Vorbeeld Bedrijf 1   Gereed voor   invoer   0200920   Voorbeeld bedrijf 2   Gereed voor   invoer   0200919   Voorbeeld Bedrijf 3   Gereed voor   invoer     0200346   Voorbeeld bedrijf 4                                                                                                    | Huisnummer        |                     |        |             |               |             |
| Plaats   Status     Alles     Zoeken     Bedrijfscode Inrichting     Status     Vertrouwelijk In huidig     verslagjaar     0205108   Voorbeeld Bedrijf 1   Gereed voor   invoer     0200920   Voorbeeld bedrijf 2   Gereed voor   invoer     0200919   Voorbeeld Bedrijf 3   Gereed voor   invoer     0200346   Voorbeeld bedrijf 4                                                | Postcode          |                     |        |             |               |             |
| Status Alles   Zoeken   Bedrijfscode Inrichting Status   Vertrouwelijk In huidig<br>verslagjaar   0205108 Voorbeeld Bedrijf 1   020920 Gereed voor<br>invoer   0200920 Voorbeeld bedrijf 2   0200919 Oorbeeld Bedrijf 3   0200919 Gereed voor<br>invoer   0200346 Voorbeeld bedrijf 4                                                                                               | Plaats            |                     |        |             |               |             |
| Bedrijfscode Inrichting       Status       Vertrouwelijk In huidig         0205108       Voorbeeld Bedrijf 1       Gereed voor       verslagjaar         0200920       Voorbeeld bedrijf 2       Gereed voor       invoer         0200919       Voorbeeld Bedrijf 3       Gereed voor       invoer         0200346       Voorbeeld bedrijf 4       Definitief       ingevoerd       | Status            |                     | Alles  | ~           |               |             |
| Bedrijfscode Inrichting       Status       Vertrouwelijk In huidig         0205108       Voorbeeld Bedrijf 1       Gereed voor       Invoer         0200920       Voorbeeld bedrijf 2       Gereed voor       Invoer         0200919       Voorbeeld Bedrijf 3       Gereed voor       Invoer         0200346       Voorbeeld bedrijf 4       Definitief       Ingevoerd            |                   |                     |        |             |               |             |
| Bedrijfscode Inrichting       Status       Vertrouwelijk In huidig         0205108       Voorbeeld Bedrijf 1       Gereed voor                                                                                                    | Zoeken            |                     |        |             |               |             |
| Bedrijfscode Inrichting       Status       Vertrouwelijk In huidig         0205108       Voorbeeld Bedrijf 1       Gereed voor invoer                                                                                                    |                   |                     |        |             |               |             |
| 0205108       Voorbeeld Bedrijf 1       Gereed voor invoer         0200920       Voorbeeld bedrijf 2       Gereed voor invoer         0200919       Voorbeeld Bedrijf 3       Gereed voor invoer         0200346       Voorbeeld bedrijf 4       Definitief ingevoerd                                                                                                    | Bedrijfscode      | e Inrichting        |        | Status      | Vertrouwelijk | In huidig   |
| 0205108     Voorbeeld Bedrijf 1     Gereed voor<br>invoer       0200920     Voorbeeld bedrijf 2     Gereed voor<br>invoer       0200919     Voorbeeld Bedrijf 3     Gereed voor<br>invoer       0200346     Voorbeeld bedrijf 4     Definitief<br>ingevoerd                                                                                                    |                   |                     |        |             |               | verslagjaar |
| 0200920       Voorbeeld bedrijf 2       Gereed voor invoer         0200919       Voorbeeld Bedrijf 3       Gereed voor invoer         0200346       Voorbeeld bedrijf 4       Definitief ingevoerd                                                                                                    | 0205108           | Voorbeeld Bedrijf 1 |        | Gereed voor |               |             |
| 0200920     Voorbeeld bedrijf 2     Gereed voor<br>invoer       0200919     Voorbeeld Bedrijf 3     Gereed voor<br>invoer       0200346     Voorbeeld bedrijf 4     Definitief<br>ingevoerd                                                                                                    |                   |                     |        | invoer      |               |             |
| 0200919 Voorbeeld Bedrijf 3 Gereed voor<br>invoer<br>0200346 Voorbeeld bedrijf 4 Definitief<br>ingevoerd                                                                                                    | 0200920           | Voorbeeld bedrijf 2 |        | Gereed voor |               |             |
| 0200919 Voorbeeld Bedrijf 3 Gereed voor<br>invoer<br>0200346 Voorbeeld bedrijf 4 Definitief<br>ingevoerd                                                                                                    |                   |                     |        | invoer      |               |             |
| 0200346 Voorbeeld bedrijf 4 Definitief<br>ingevoerd                                                                                                    | 0200919           | Voorbeeld Bedrijf 3 |        | Gereed voor |               |             |
| 0200346 Voorbeeld bedrijf 4 Definitief<br>ingevoerd                                                                                                    |                   |                     |        | invoer      |               |             |
| ingevoerd                                                                                                    | 0200346           | Voorbeeld bedrijf 4 |        | Definitief  |               |             |
|                                                                                                    | <u> </u>          |                     |        | ingevoerd   |               |             |

De kolom 'Vertrouwelijk' is niet meer (op dezelfde wijze) van toepassing sinds de inwerkingtreding van de Woo en zal daarom worden verwijderd.

## Algemene gegevens

Door op het potloodicoon te klikken opent u het scherm met de algemene gegevens van het bedrijf. Eventueel kan hier ook een toelichting van het bedrijf staan; dit veld is optioneel. In het veld 'Oordeel' kunt u vragen of opmerkingen noteren. Vul dit veld altijd in, ook als u akkoord bent met de gegevens. Zo weet het bedrijf wat er aangepast of aangevuld moet worden. Vermeld bij voorkeur ook de datum van uw oordeel. Klik op **'Beoordeeld'** om verder te gaan.

| Verslagjaar 2024                     | Algemene gegevens                                                                                                    | 3                                                                                |  |  |  |  |  |
|--------------------------------------|----------------------------------------------------------------------------------------------------|----------------------------------------------------------------------------------|--|--|--|--|--|
| Ernte Helde 9<br>1288//T Moduli vela | Met deze Landbouwmodule kunt u de door het bedrijf ingevoerde milieu- of omgevingsvergunning, stalsysteme<br>werkelijk gehouden dieraantallen en berekende emissie bekijken en beoordelen. Op basis van de ingevoerde w<br>gehouden dieraantallen van het afgelopen kalenderjaar wordt de hoogte van de emissie berekend. Alleen bij<br>overschrijding van één of meer drempelwaarden worden de gegevens in het Europese register ongenomen. Als |                                                                                  |  |  |  |  |  |
| > Selecteer bedrijf                  | een eerder jaar ook een emissier                                                                                                    | apportage is ingediend dan kunt u die gegevens onder 'Print' bekijken.           |  |  |  |  |  |
| > Algemene gegevens                  | Op- of aanmerkingen over de ing                                                                                                    | evoerde gegevens kunt u aangeven in het oordeel. Druk op de knop 'Beoordeeld' om |  |  |  |  |  |
| > Vergund dieraantal                 | verder te gaan.                                                                                                    |                                                                                  |  |  |  |  |  |
| > Werkelijk dieraantal               | Moederbedrijf/Concern *                                                                                                    | Voorbeeld bedrijf 4                                                              |  |  |  |  |  |
| > Aanvullende technieken             | Bedrijf/Inrichting *                                                                                                    | Voorbeeld bedrijf 4                                                              |  |  |  |  |  |
| Emission                             | Contactpersoon *                                                                                                    | J. Doe                                                                           |  |  |  |  |  |
| > Emissies                           | Telefoonnummer *                                                                                                    | 060000000                                                                        |  |  |  |  |  |
| > Verzenden                          | Email                                                                                                    | j.doe@bedrijf.nl                                                                 |  |  |  |  |  |
|                                      | Bedrijfscode (NIC)                                                                                                    | 01                                                                               |  |  |  |  |  |
| Voor vragen:                         | Vestigingsadres                                                                                                    | Antonie van Leeuwenhoeklaan 9                                                    |  |  |  |  |  |
| RWS Informatiepunt WVL               |                                                                                                    | 3721 MA Bilthoven                                                                |  |  |  |  |  |
| Telefoonnummer: 088-797 71 02        | Postadres                                                                                                    | Antonie van Leeuwenhoeklaan 9                                                    |  |  |  |  |  |
| E-mail: informatiepuntwvl@rws.nl     | Recordelando instantio:                                                                                                    | 3721 MA Bilthoven                                                                |  |  |  |  |  |
|                                      | Beoordelende Instantie.                                                                                                    | Omgevingsalenst RIVM                                                             |  |  |  |  |  |
|                                      | Toelichting                                                                                                    |                                                                                  |  |  |  |  |  |
|                                      | 19-5-2025 - emailadres is aang                                                                                                    | epast.                                                                           |  |  |  |  |  |
|                                      | Oordeel                                                                                                    |                                                                                  |  |  |  |  |  |
|                                      | 19-5-2025 - akkoord                                                                                                    |                                                                                  |  |  |  |  |  |
|                                      | Beoordeeld                                                                                                    |                                                                                  |  |  |  |  |  |

# Vergund dieraantal

Controleer de vergunning(en). Noteer opmerkingen of vragen in het veld 'Oordeel'. Ook hier geldt: vul dit veld altijd in en vermeld de datum. Klik op '**Beoordeeld**' om verder te gaan.

| Verslagjaar 2024                                                                               | Vergund dieraa                                                                                                    | intal                 |                                                                                     |                                                                                                    |                |  |  |
|------------------------------------------------------------------------------------------------|----------------------------------------------------------------------------------------------------|-----------------------|-------------------------------------------------------------------------------------|----------------------------------------------------------------------------------------------------|----------------|--|--|
| Grote Heide 9<br>Soletin'T Nederode                                                            | De nummering van staltypes kan door de jaren heen wijzigen. De oude nummering is in deze applicatie automatisch<br>overgezet naar de nieuwe nummering. Voor meer informatie over de codering van stallen en aanvullende technieken<br>en de omgevingsregeling kunt u kijken op www.iplo.nl. Voor vragen kunt u contact opnemen met de helpdesk. |                       |                                                                                     |                                                                                                    |                |  |  |
| > Selecteer bedrijf                                                                            | Op- of aanmerkingen ov<br>verder te gaan.                                                                                                    | ver de ingevoer       | de gegevens kunt u aangeve                                                          | n in het oordeel. Druk op de knop 'E                                                                          | Beoordeeld' om |  |  |
| ✓ Algemene gegevens                                                                            |                                                                                                    |                       | Intensieve pluimveel                                                                | houderii                                                                                                    |                |  |  |
| √ Vergund dieraantal                                                                           | Veraunnina                                                                                                    | Looptijd              | Staltype                                                                            | Diersoort                                                                                                    | Vergund        |  |  |
| ✓ Werkelijk dieraantal                                                                         |                                                                                                    | vergunning            |                                                                                     |                                                                                                    | dieraantal     |  |  |
| <ul> <li>&gt; Aanvullende technieken</li> <li>&gt; Emissies</li> <li>&gt; Verzenden</li> </ul> | Oprichtingsvergunning<br>(WM)<br>999-999999999                                                                                                    | 19-4-2013<br>Oneindig | HE2.2.1 Circa 1/3<br>strooiselvloer en circa 2/3<br>roostervloer (OW<br>2001.09.V1) | HE2 - legkippen van 18 weken en<br>ouder, diercategorie ouderdieren<br>van legkippen van 18 weken en<br>ouder | 200000         |  |  |
|                                                                                                |                                                                                                    |                       |                                                                                     | Totaal                                                                                                    | 200000         |  |  |
| RWS Informatiepunt WVL<br>Telefoonnummer: 088-797 71 02<br>E-mail: informatiepuntwvl@rws.nl    | Toelichting<br>19-5-2025 - Vergund o                                                                                                    | dieraantal aange      | epast naar 200.000 en staltyr                                                       | e gewijzigd naar HE2.2.1                                                                                      | li.            |  |  |
|                                                                                                | Oordeel                                                                                                    |                       |                                                                                     |                                                                                                    |                |  |  |
|                                                                                                | 19-5-2025 - akkoord                                                                                                    |                       |                                                                                     |                                                                                                    | li             |  |  |
|                                                                                                | Beoordeeld                                                                                                    |                       |                                                                                     |                                                                                                    |                |  |  |

# Werkelijk dieraantal

Controleer hier het opgegeven dierenaantal in combinatie met de vergunning. Vul het veld 'Oordeel' in met opmerkingen of bevestiging, en de bijbehorende datum van het oordeel. Klik op '**Beoordeeld**' om verder te gaan.'

| Verslagjaar 2024                                                                                                    | Werkelijk diera                                                                                                    | antal                         |                                                                                      |                                                                                                    |               |                 |
|----------------------------------------------------------------------------------------------------|----------------------------------------------------------------------------------------------------|-------------------------------|--------------------------------------------------------------------------------------|----------------------------------------------------------------------------------------------------|---------------|-----------------|
| Grunte Halder V<br>Köllevet Minkelrunte                                                                                         | Het aantal dieren dat per stalsysteem gehouden mag worden volgens de afgegeven huidige vergunning hoeft niet<br>overeen te komen met het gemiddelde aantal gehouden dieren per stalsysteem. In de kolom "Werkelijk dieraantal" is<br>het aantal dieren ingegeven dat het afgelopen kalenderjaar per stalsysteem gemiddeld is gehouden. Het is mogelijk<br>dat de vergunning voor meerdere vestigingen geldt. In dat geval zijn van alle vestigingen de gemiddelde werkelijke |                               |                                                                                      |                                                                                                    |               |                 |
| > Selecteer bedrijf                                                                                                    | dieraantallen bij elkaar                                                                                                    | opgeteld.                     |                                                                                      |                                                                                                    |               |                 |
| ✓ Algemene gegevens                                                                                                    | Op- of aanmerkingen o<br>verder te gaan.                                                                                                    | ver <mark>de i</mark> ngevoer | de gegevens kunt u aan                                                               | geven in het oordeel. Druk                                                                                       | op de knop 'E | Beoordeeld' om  |
| Vergund dieraantal                                                                                                    | , j                                                                                                    |                               |                                                                                      |                                                                                                    |               |                 |
| √ Werkelijk dieraantal                                                                                                    |                                                                                                    |                               | Intensieve pluim                                                                     | veenouderij                                                                                                    |               |                 |
| > Aanvullende technieken                                                                                                    | Vergunning                                                                                                    | Looptijd                      | Staltype                                                                             | Diersoort                                                                                                    | Vergund       | Werkelijk       |
| > Emissies                                                                                                    |                                                                                                    | binnen<br>verslagjaar         |                                                                                      |                                                                                                    | dieraantal    | dieraantal<br>* |
| <ul> <li>&gt; Verzenden</li> <li>Voor vragen:</li> <li>RWS Informatiepunt WVL</li> <li>Telefoonnummer: 088-797 71 02</li> </ul> | Oprichtingsvergunning<br>(WM)<br>999-99999999                                                                                                    | 1-1-2024<br>1-1-2025          | HE2.2.1 Circa 1/3<br>strooiselvloer en circa<br>2/3 roostervloer (OW<br>2001.09.V1 ) | HE2 - legkippen van 18<br>weken en ouder,<br>diercategorie ouderdieren<br>van legkippen van 18<br>weken en ouder | 200000        | 150000          |
| E-mail: informatiepuntwvl@rws.nl                                                                                                |                                                                                                    |                               |                                                                                      | Totaal                                                                                                    | 200000        | 150000          |
|                                                                                                    | Toelichting                                                                                                    |                               |                                                                                      |                                                                                                    |               |                 |
|                                                                                                    | 19-5-2025 - werkelijk                                                                                                    | dieraantal aang               | jepast naar 150.000                                                                  |                                                                                                    |               | //.             |
|                                                                                                    | Oordeel                                                                                                    |                               |                                                                                      |                                                                                                    |               |                 |
|                                                                                                    | 19-5-2025 - Akkoord                                                                                                    |                               |                                                                                      |                                                                                                    |               | 4               |
|                                                                                                    |                                                                                                    |                               |                                                                                      |                                                                                                    |               | ///.            |
|                                                                                                    | Beoordeeld                                                                                                    |                               |                                                                                      |                                                                                                    |               |                 |

## Aanvullende technieken

Controleer de eventueel aanwezige aanvullende technieken via het vergrootglas. In het nieuwe scherm ziet u de geselecteerde technieken. Klik op 'Annuleren' om terug te keren. Vul het veld 'Oordeel' altijd in en vermeld ook de datum. Klik op '**Beoordeeld**' om verder te gaan.

| Verslagjaar 2024<br>Iso Perskelor Dormer B.a                                                                | Aanvullende te                            | chnieken                                                                                                    |                                                                                   |             |  |  |  |
|----------------------------------------------------------------------------------------------------|-------------------------------------------|----------------------------------------------------------------------------------------------------|-----------------------------------------------------------------------------------|-------------|--|--|--|
| Cente Robin-9<br>X18807 Patieleusie                                                                         | Op- of aanmerkingen ov<br>verder te gaan. | Op- of aanmerkingen over de ingevoerde gegevens kunt u aangeven in het oordeel. Druk op de knop 'Beoordeeld' om<br>verder te gaan. |                                                                                   |             |  |  |  |
|                                                                                                    |                                           | Intensieve pluimveehouderij                                                                                                    |                                                                                   |             |  |  |  |
| > Selecteer bedrijf                                                                                         | Vergunning                                | Staltype                                                                                                    | Diersoort                                                                         | Aanvullende |  |  |  |
| ✓ Algemene gegevens                                                                                         |                                           |                                                                                                    |                                                                                   | technieken  |  |  |  |
| ✓ Vergund dieraantal                                                                                        | Oprichtingsvergunning<br>(WM)             | HE2.2.1 Circa 1/3 strooiselvloer<br>en circa 2/3 roostervloer (OW                                                                  | HE2 - legkippen van 18 weken en ouder,<br>diercategorie ouderdieren van legkippen |             |  |  |  |
| 🗸 Werkelijk dieraantal                                                                                      | 999-99999999                              | 2001.09.V1 )                                                                                                    | van 18 weken en ouder                                                             |             |  |  |  |
| > Aanvullende technieken                                                                                    |                                           |                                                                                                    |                                                                                   |             |  |  |  |
| > Emissies                                                                                                  | Toelichting                               |                                                                                                    |                                                                                   |             |  |  |  |
| > Verzenden                                                                                                 | 19-5-2025 - Aanvullen                     | de techniek: LW2.4 Chemisch luch                                                                                                   | twassysteem - toegevoegd.                                                         |             |  |  |  |
| Voor vragen:<br>RWS Informatiepunt WVL<br>Telefoonnummer: 088-797 71 02<br>E-mail: informatiepuntwvl@rws.nl |                                           |                                                                                                    |                                                                                   | li.         |  |  |  |
|                                                                                                    | Oordeel                                   |                                                                                                    |                                                                                   |             |  |  |  |
|                                                                                                    |                                           |                                                                                                    |                                                                                   | 2           |  |  |  |

#### Geselecteerde aanvullende technieken:

| Verslagjaar 2024<br>Fag Fradaction Dunkers 5.0                                                                                                    | Bewerk aanvullende te                                                                            | echnieken                                                                                                    |                                                           |                          |
|----------------------------------------------------------------------------------------------------|--------------------------------------------------------------------------------------------------|----------------------------------------------------------------------------------------------------|-----------------------------------------------------------|--------------------------|
| <ul> <li>&gt; Selecteer bedrijf</li> <li>✓ Algemene gegevens</li> <li>✓ Vergund dieraantal</li> </ul>                                                                                                    | Vergunning<br>Vergunning<br>Activiteit<br>Staltype<br>Diersoort<br>Voeg aanvullende techniek toe | Oprichtingsvergunning (WM) / 999<br>intensieve pluimveehouderij<br>HE2.2.1 Circa 1/3 strooiselvloer er<br>HE2 - legkippen van 18 weken en<br>selecteer aanvullende techniek v | -9999999<br>a circa 2/3 roostervl<br>ouder, diercategorie |                          |
| √ Werkelijk dieraantal                                                                                                    | Aanvullen                                                                                        | de techniek                                                                                                    | Reductie ammoniak<br>(%)                                  | Reductie fijnstof<br>(%) |
| <ul> <li>&gt; Aanvullende technieken</li> <li>&gt; Emissies</li> <li>&gt; Verzenden</li> <li>Voor vragen:</li> <li>RWS Informatiepunt WVL</li> <li>Telefoonnummer: 088-797 71 02</li> <li>E-mail: informatiepuntwvl@rws.nl</li> </ul> | LW2.4 Chemisch luchtwassysteem (2008.06.V1,OW 2014.01.V1)                                        | (OW 2005.01.V1,OW                                                                                                    | 70                                                        | 35                       |
|                                                                                                    | Verwijder een hierboven geselectee                                                               | rde aanvullende techniek Verwi                                                                                                    | jder                                                      |                          |
|                                                                                                    | Ok Annuleren                                                                                     |                                                                                                    |                                                           |                          |

## Emissies

In het onderstaande scherm ziet u per emissiestof de berekende emissies in kg, vergeleken met de E-PRTR drempelwaarden. Bij de berekening van de totale emissie per stof is ook rekening gehouden met de aanvullende technieken, die elk een specifiek percentage van de emissie reduceren (reductiepercentage). Klik op het vergrootglas om de details per stof te bekijken. Vul ook hier het veld 'Oordeel' altijd in met uw bevindingen en datum. Klik op '**Beoordeeld**' om verder te gaan.

| N                                |                                                                                                    |                                           |                                          |                                      |                                             |  |  |
|----------------------------------|----------------------------------------------------------------------------------------------------|-------------------------------------------|------------------------------------------|--------------------------------------|---------------------------------------------|--|--|
| verslagjaar 2024                 | Emissies                                                                                                    |                                           |                                          |                                      |                                             |  |  |
| Cop Production Bonkers 8.4       |                                                                                                    |                                           |                                          |                                      |                                             |  |  |
| CECKE INDECT                     | Deze pagina to                                                                                                    | ont de berekende                          | emissies voor het                        | afgelopen kalenderjaar,              | gebaseerd op de opgegeven werkelijk         |  |  |
| 2008PT PROVINCE                  | gehouden diera<br>u van deze stol                                                                                                  | aantallen en stalsy<br>f een overzicht ho | stemen. Als u voo<br>e de emissie is ber | r een stof op het pictogra<br>ekend. | ım van het vergrootglaasje klikt dan krijgt |  |  |
| > Selecteer bedrijf              | Op- of aanmerkingen over de ingevoerde gegevens kunt u aangeven in het oordeel. Druk op de knop 'Beoordeeld' om<br>verder te gaan. |                                           |                                          |                                      |                                             |  |  |
| ✓ Algemene gegevens              | Stof                                                                                                    | Emissie (in ka)                           | Drempelwaarde                            | Naar E-PRTR register                 |                                             |  |  |
| ✓ Vergund dieraantal             | 0.01                                                                                                    | Linissie (in kg)                          | Diempentaarae                            |                                      |                                             |  |  |
| ✓ Werkelijk dieraantal           | 🌽 Ammoniak                                                                                                    | 18090                                     | 10000                                    | Ja                                   |                                             |  |  |
| Appuullanda tachniakan           | 🔎 Fijnstof                                                                                                    | 8190                                      | 50000                                    | Nee                                  |                                             |  |  |
|                                  | 🔎 Methaan                                                                                                    | 150000                                    | 100000                                   | Ja                                   |                                             |  |  |
| > Emissies                       | 🔎 Lachgas                                                                                                    | 195                                       | 10000                                    | Nee                                  |                                             |  |  |
| > Verzenden                      |                                                                                                    |                                           |                                          |                                      |                                             |  |  |
|                                  | Toelichting                                                                                                    |                                           |                                          |                                      |                                             |  |  |
| Voor vragen:                     | 19-5-2025 - 9                                                                                                    | geen aanpassinger                         | n verwerkt                               |                                      |                                             |  |  |
| RWS Informatiepunt WVL           |                                                                                                    |                                           |                                          |                                      |                                             |  |  |
| Telefoonnummer: 088-797 71 02    |                                                                                                    |                                           |                                          |                                      |                                             |  |  |
| E-mail: informatiepuntwvl@rws.nl |                                                                                                    |                                           |                                          |                                      |                                             |  |  |
|                                  |                                                                                                    |                                           |                                          |                                      |                                             |  |  |
|                                  |                                                                                                    |                                           |                                          |                                      |                                             |  |  |
|                                  | Oordeel                                                                                                    |                                           |                                          |                                      |                                             |  |  |
|                                  |                                                                                                    |                                           |                                          |                                      |                                             |  |  |
| N                                |                                                                                                    |                                           |                                          |                                      |                                             |  |  |
| 45                               |                                                                                                    |                                           |                                          |                                      |                                             |  |  |
|                                  |                                                                                                    |                                           |                                          |                                      |                                             |  |  |
|                                  |                                                                                                    |                                           |                                          |                                      |                                             |  |  |
|                                  |                                                                                                    |                                           |                                          |                                      | ///                                         |  |  |
|                                  |                                                                                                    |                                           |                                          |                                      |                                             |  |  |
|                                  | Beoordeeld                                                                                                    |                                           |                                          |                                      |                                             |  |  |

In het onderstaande voorbeeld ziet u de detailweergave van ammoniak.

| Stof                                   | Emissie       | e (in kg) Drempe                                                                        | elwaarde                                                                          | Naar E-F                                                       | PRTR registe            | r          |             |                                     |
|----------------------------------------|---------------|-----------------------------------------------------------------------------------------|-----------------------------------------------------------------------------------|----------------------------------------------------------------|-------------------------|------------|-------------|-------------------------------------|
| 🔎 Ammoniak                             | 18090         | 10000                                                                                   |                                                                                   | Ja                                                             | _                       |            |             |                                     |
| Fijnstof                               | 8190          | 50000                                                                                   |                                                                                   | Nee                                                            |                         |            |             |                                     |
| 🔎 Methaan                              | 150000        | 100000                                                                                  |                                                                                   | Ja                                                             |                         |            |             |                                     |
| 🔎 Lachgas                              | 195           | 10000                                                                                   |                                                                                   | Nee                                                            |                         |            |             |                                     |
| missieb                                | ereke         | ning voor A                                                                             | mmon                                                                              | iak                                                            |                         |            |             |                                     |
|                                        | orono         | ing teel /                                                                              |                                                                                   |                                                                |                         |            |             |                                     |
|                                        |               | I                                                                                       | ntensie                                                                           | ve pluir                                                       | nveehoud                | erij       |             |                                     |
| Vergunning                             |               | Staltype                                                                                | Diersoo                                                                           | rt                                                             | Werkelijk<br>dieraantal | Emissiefac | tor Reducti | ie Berekende<br>emissies<br>(in kg) |
| )prichtingsver<br>(WM)<br>)99-20515127 | gunning<br>74 | HE2.2.1 Circa<br>1/3 strooiselvloer<br>en circa 2/3<br>roostervloer (OW<br>2001.09.V1 ) | HE2 - leg<br>van 18 w<br>ouder,<br>diercateg<br>ouderdie<br>legkipper<br>weken er | gkippen<br>veken en<br>gorie<br>ren van<br>n van 18<br>n ouder | 150000                  | 0,402      | 70 %        | 18090                               |
| Totaal                                 |               |                                                                                         |                                                                                   |                                                                | 150000                  | Totaal     |             | 18090                               |

### Verzenden

Als alle schermen zijn beoordeeld dan komt u op het laatste scherm Verzenden.

Hier kiest u de status:

#### • Aanvulling gevraagd

U wilt meer of aangepaste gegevens van het bedrijf. Vul in het veld 'Oordeel' en ook in het veld 'Oordeel' op de desbetreffende voorgaande schermen in wat er ontbreekt. Klik daarna op 'Definitief verzenden'.

#### • Geaccepteerd

U bent akkoord met de gegevens. Kies 'Geaccepteerd' en klik op 'Definitief verzenden.

#### • Niet geaccepteerd

De gegevens zijn niet akkoord. Kies 'Niet geaccepteerd' en klik op 'Definitief verzenden'.

#### Emailnotificatie

Na klikken op 'Definitief verzenden' opent uw e-mailprogramma automatisch een voorgeprogrammeerde e-mail. U kunt deze aanpassen voordat u verzendt. Hiermee informeert u de contactpersoon van het bedrijf, mits deze akkoord is gegaan met communicatie per e-mail.

Let op: momenteel werkt deze functionaliteit mogelijk niet. Er wordt gewerkt aan een oplossing.

| Verslagjaar 2024<br>Noo Poolector Donket I.M.                                                               | Verzenden                                       |                                                 |            |           |
|----------------------------------------------------------------------------------------------------|-------------------------------------------------|-------------------------------------------------|------------|-----------|
| Circle Heads 9<br>3088971 Received                                                                          | Bedrijf akkoord met ver<br>Ia ONee              | volgcommunicatie via de email?                  |            |           |
| > Selecteer bedrijf<br>√ Algemene gegevens                                                                  | Status<br>Toelichting<br>19-5-2025 - verstuurd. | Geaccepteerd<br>Zie de toelichtingen per scherm | ~          |           |
| <ul> <li>✓ Vergund dieraantal</li> <li>✓ Werkelijk dieraantal</li> <li>✓ Aanvullende technieken</li> </ul>  |                                                 |                                                 |            | <i>li</i> |
| ✓ Emissies > Verzenden                                                                                      | Oordeel<br>19-5-2025 - we zijn akk              | oord met de rapportage over versla              | gjaar 2024 |           |
| Voor vragen:<br>RWS Informatiepunt WVL<br>Telefoonnummer: 088-797 71 02<br>E-mail: informatiepuntwvl@rws.nl |                                                 |                                                 |            | 11.       |
|                                                                                                    | Definitief verzenden                            |                                                 |            |           |